# s e r v i c e

# **Ethernet Manual**

How to set up an Ethernet network

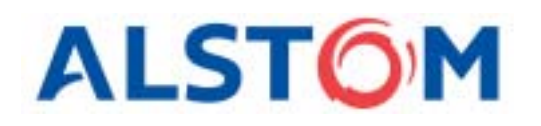

**Power Service** 

## Preface This document

The **Ethernet Manual** is the same for all **ALSTOM Power Service** controllers equipped with Ethernet. Therefore reference to specific controller names such as EPIC or EFFIC will not be used from this point, instead the general term "**controller**" will be used.

This **Ethernet Manual** contains information for the Designing Engineers on the pre-commissioning of the Ethernet network. It also contains information for Shift Operators on the **PC-MTU** software, which is a software used for setting up, operating and monitoring an installation of several controllers in the network.

The **PC-MTU** software is linked together with the web pages on the controllers built-in web server. These web pages are the interface used to configure each individual controller. For more information, see **Operator's & Installation Manual**.

#### **Related documents**

The following documents are related to the **Ethernet Manual**:

- Ethernet Manual- (this document).
- **EPIC/EFFIC Operator's & Installation Manual** contains information for all groups of users from the installation and commissioning to daily operation and tuning of the cleaning process.

-Shift Supervisor Advanced operation and taking action on all alarms that may occur.

-Process Engineer From small to medium scale diversions from factory settings in order to optimize the cleaning process.

-Commissioning Engineer All stages of the commissioning.

-Installation personnel (mechanical and electrical) Mechanical, electrical and communication installation.

ALSTOM Power Service reserves the right to revise any publication and to make changes to its contents, at any time, without obligation to notify any person or entity of such revision or changes. Furthermore, ALSTOM Power Service reserves the right to make changes to any and all parts of hardware and software, at any time, without obligation to notify any person or entity of such changes.

Page ii

<sup>•</sup> Microsoft Windows<sup>®</sup> 2000, Microsoft Windows XP<sup>®</sup> and Microsoft Internet Explorer<sup>®</sup> are trademark of Microsoft Corporation.

<sup>•</sup> JAVA<sup>TM</sup> is a trademark of Sun Microsystems, Inc.

# Contents

| 1. Ethernet standard 3   1.1. General information on Ethernet 3   1.2. Typical Ethernet network 3   1.3. Assigning IP numbers 3   1.4. Ethernet switch 4   1.5. Connection to controller 4   1.6. Cables 4   1.7. Ethernet ports and protocols 4   1.8. Ethernet routers 4 | <b>3</b><br>3<br>3<br>3<br>4<br>4<br>4<br>4<br>4 |
|----------------------------------------------------------------------------------------------------|--------------------------------------------------|
| 2. Setup Ethernet network                                                                                                    | 555557799                                        |
| 3. Operation 11   3.1. Main window 11   3.2. Menu description 12                                                                                                    | <b>I</b><br>1<br>2                               |
| 4. Wordlist                                                                                                    | 3                                                |

Page 2 Contents

# 1. Ethernet standard

Ethernet is a network standard of communication. The most widely used for LAN communication, Ethernet typically runs at 100 megabytes per second. All new controllers developed by **ALSTOM Power Service** use the Ethernet standard for communication. The following chapter describes what type of equipment is needed to successfully set up a Ethernet network that functions well together with **Alstom Power Service** products.

## 1.1. General information on Ethernet

For general information on Ethernet there is a lot of information available both on the Internet and in published books. A good place to start is one of the following websites:

- **Cisco Internetworking Technology Overview for Ethernet** http://www.cisco.com/univercd/cc/td/doc/cisintwk/ito\_doc/ethernet.htm
- **Howstuffworks** http://computer.howstuffworks.com/ethernet.htm

For specific information on Industrial Ethernet standards the *Industrial Ethernet Planning and Installation Guide* is recommended, can be down loaded from the following website:

• Iaona www.iaona.org

## 1.2. Typical Ethernet network

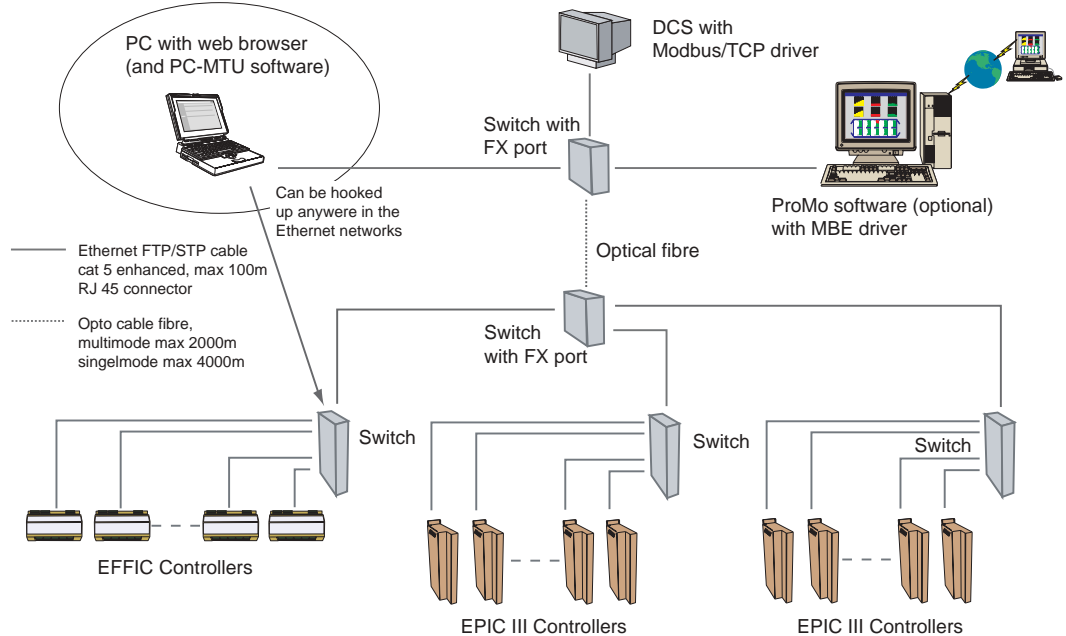

Figure 1. Typical Ethernet network

#### 1.3. Ethernet switch

The Ethernet switch shall meet the following standards:

• EMC immunity for industry EN 50082-2 or EN 61000-6-2

Alstom Power Service has successfully used the switches from HMS Industrial Networks, Sweden and different types of switches from Hirschman Electronics.

#### 1.4. Ethernet hub

Ethernet hub should not be used in a new installation, because it will decrease the performance of the network. With a hub in the network it is also more difficult to calculate the allowed cable lengths.

## 1.5. Connection to controller

The Ethernet board connection on the controller is of the following type:

• RJ45 10/100M/bit auto negotiation

#### 1.6. Cables

Cat 5E FTP cables with RJ45 connectors are recommended for the Ethernet network.

## 1.7. Ethernet ports and protocols

The following Ethernet ports are used:

- Port 20, 21 for FTP
- Port 80 for HTTP
- Port 502 for Modbus/TCP data
- Port 3 250 for PC-MTU IP config
- Port 49 200, 49 201 for the master functionality and PC-MTU.

#### 1.8. Ethernet routers

Routers should not be installed in the EPIC III Ethernet network. The PC-MTU and master functionality will not function properly through it.

# 2. Setup Ethernet network

The following chapter describes how to install the software and how to setup your Ethernet network. The installation procedure is the same for all ALSTOM Power Service controllers equipped with Ethernet. Therefore reference to specific controller names such as EPIC or EFFIC will not be used from this point, instead the general term **"controller**" will be used.

#### 2.1. Software installation

- 1. Insert the PC-MTU software CD into your CD-ROM drive.
- 2. Follow the installation instructions.

#### 2.2. System requirements

- PC with 300 megahertz or higher processor clock speed recommended.
- Intel Pentium/Celeron family, or AMD K6/Athlon/Duron family, or compatible processor recommended.
- 128 megabytes (MB) of RAM or higher recommended.
- Super VGA (1024 x 768) or higher-resolution video adapter and monitor.
- CD-ROM or DVD drive.
- Keyboard and Microsoft Mouse or compatible pointing device.
- Microsoft Windows<sup>®</sup> 2000 or Microsoft Windows XP<sup>®</sup>
- Microsoft Internet Explorer<sup>®</sup> 6.0 or higher.

## 2.3. Assigning IP address

The IP address is used to identify each controller on the Ethernet network. Therefore, each controller on the network must have a unique IP address.

#### 2.3.1. The Ethernet board location

To manually assign an IP address to a controller its Ethernet boards dip switches are used. The location of the Ethernet board differs depending on product, see figure 2 below.

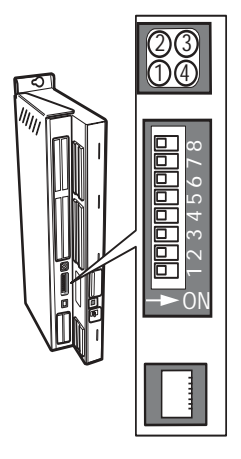

EPIC III Controller

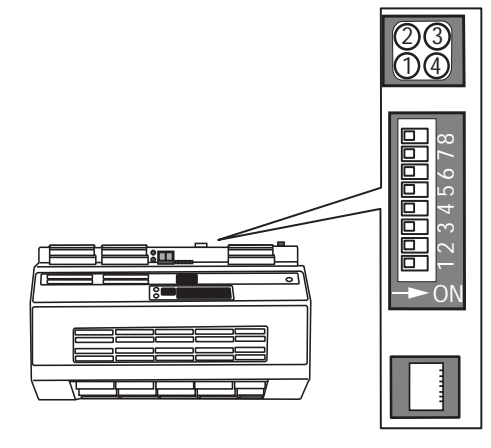

EFFIC Controller

Figure 2. The Ethernet board location

#### 2.3.2. Ethernet LEDs

The Ethernet board has four LEDs carrying the following information:

|          | LED | Colour | LED status | Legend                                                  |
|----------|-----|--------|------------|---------------------------------------------------------|
| 23<br>14 | 1   | Green  | Cont.      | The module has a link                                   |
|          | 1   | Green  | Not lit    | The module does not sense a link                        |
|          | 2   | Green  | 1 Hz       | IP address not set by using the DIP-switch              |
|          | 2   | Red    | 1 Hz       | Invalid MAC address (internal error)                    |
|          | 2   | Red    | 2 Hz       | Failed to load Ethernet configuration from FLASH memory |
|          | 2   | Red    | 4 Hz       | Internal error                                          |
| 3 4      | 2   | Red    | Cont.      | Duplicate IP addresses detected                         |
|          | 3   | Green  | Blinking   | N/A                                                     |
|          | 4   | Green  | Blinking   | Blinks each time a package is received or transmitted.  |

#### 2.3.3. Assigning the IP address to the controller

There are many different ways to assign ip addresses, in this manual the **three** most common will be described in the three following sections.

The Ethernet board has a default IP address setting of: IP address: 192.168.0.X

The **X** in the IP address can be set from 1 to 255 by the configuration switch on the ethernet board. The switch represents the binary value of the **X** value in the IP address.

Example: The switches are set to 00010100 (**20** decimal). The IP address will be set to 192.168.0.**20** 

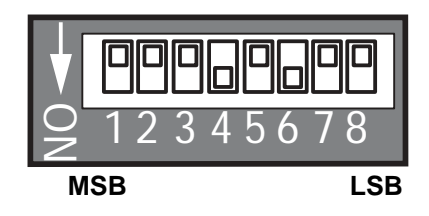

#### 2.3.4. Using configuration switch

- 1. Make sure that the controller is switched Off.
- 2. Use the configuration switch to assign a unique ip number to the controller, a number not used by any other nodes in the network.
- 3. Switch **On** the controller.
- 4. Repeat step 1-3 with all the controllers in the network.
- 5. Now the IP address of the PC has to be set (the PC that is used for running the PC MTU software and browsing the web pages).

**Note**, Assigning IP address to the computer may differ depending on operating system.

- 6. On the PC click the START button and select Control Panel.
- 7. In Control Panel select **Network and Dial-up connections** and then **Local Area Connection.**
- 8. Select **Properties** and highlight **Internet Protocol (TCP/IP)** and select **Properties**.
- 9. Click the radio button Specify an IP Address.
- 10. In the **IP address field** assign a unique ip number not used by any other nodes in the network to the PC e.g. 192.168.0.100. **The Subnet mask** will normally be automatically filled in (255.255.255.0). Click **OK** and close all windows.
- 11. To complete the setup start the PC-MTU program.
- 12. From the menu Choose Advanced > Ip config.

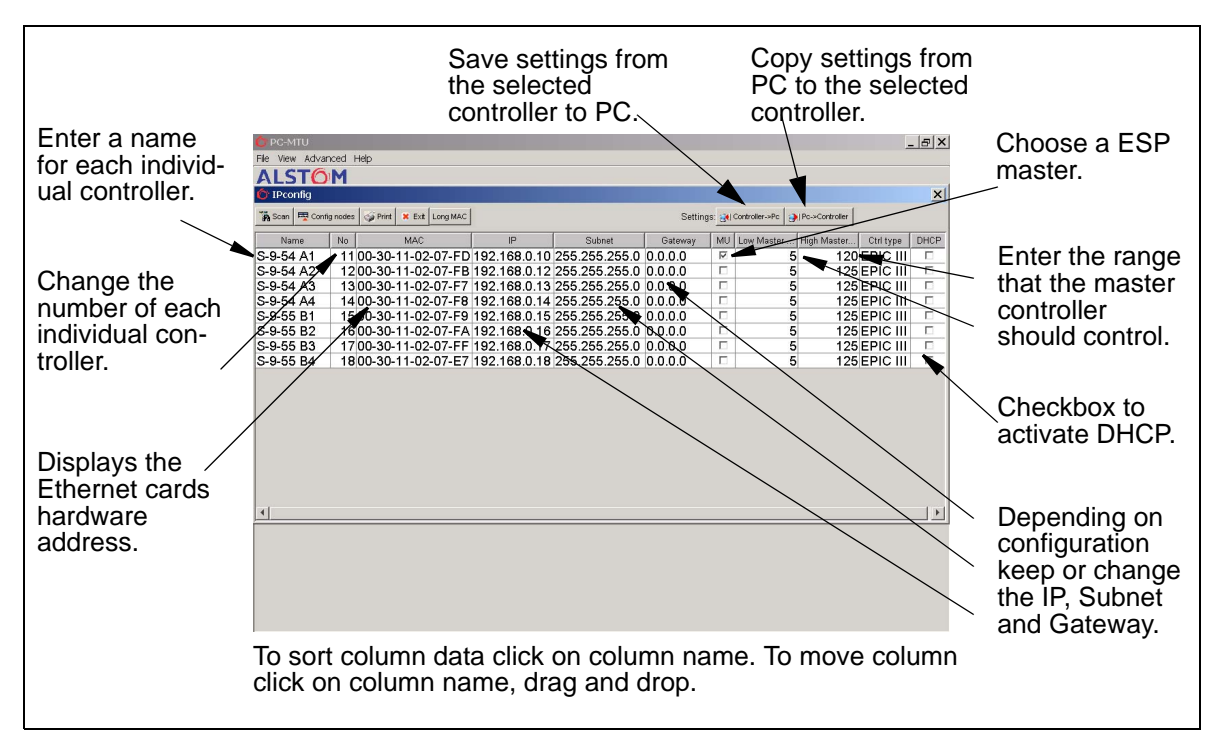

Figure 3. IP config window

- 13. Enter password (default 0470)
- 14. Click the **Scan** button to view all the controllers on the network. Different colours indicates the status off the individual controllers.
- Red indicates, node has been declared and is **not** present on the net.
- Blue indicates, node has **not** been declared but is present on the net.
- White indicates, node has been declared and is present on the network.
- 15. Double-click to change the **name** of each individual controller. It is recommended to choose a name system that makes it easy to identify each controller. If DNS server is used the **name** also function as the host name and must be unique. Press **ENTER** to verify the assigned name.
- 16. Double-click to change the **Number** of each individual controller. It is important that addresses are selected systematically and that there are no controllers with the same node address in the network. Also choose values consistent with the **Master range**. Press **ENTER** to verify the assigned number.
- 17. Choose Master controller and the range that it should control.

**Note**, The Master supervise all the controllers in its range. If range is set to 5-10 and the Master is switched Off from the master window. The controllers with number 5-10 will also switch Off.

18. Click the **Exit button** to exit the Ip config window.

19. To configure each individual controller double-click on the **Name** to visit that specific controllers web page. After setting up one controller it is possible to use the **copy settings** command in the **Ip config window** to save the specific settings to the computer and then copy them to the rest of the controllers in the network.

#### 2.3.5. Using specific IP numbers

- 1. To setup the controllers execute step 1-17 *in section Using configuration switch* on page 7.
- 2. Assign the specific **IP number** to each individual controller.
- 3. Assign the specific **Subnet** to each individual controller.
- 4. Assign the specific Gateway to each individual controller.
- 5. To save the information on the controller flashdisc click on **Config nodes.**
- 6. Switch **Off** all controllers.
- 7. **Reset** the configuration switch on all controllers, see figure to the right.

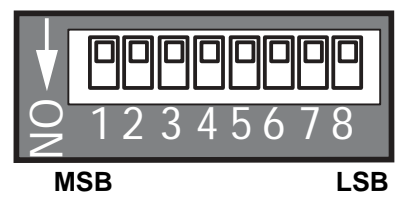

- 8. Switch **On** all controllers to start using the values stored in the memory.
- 9. Execute step 18-19 in section Using configuration switch on page 7.

#### 2.3.6. Using DHCP

- 1. To setup the controllers execute step 1-17 *in section Using configuration switch* on page 7.
- 2. Mark the checkbox **DHCP** on all the controllers

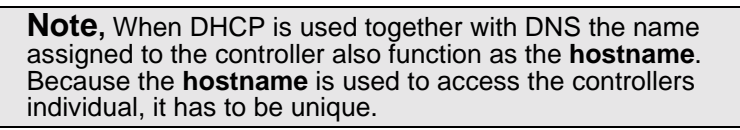

- 3. To save the information on the controller flashdisc click on **Config nodes.**
- 4. Switch **Off** all controllers.
- 5. Reset the configuration switch on all controllers
- 6. Switch **On** all controllers to start using the values stored in the memory.
- 7. Execute step 18-19 in section Using configuration switch on page 7.

# 3. Operation

The following chapter describes how to monitor and operate the controllers in the network.

#### 3.1. Main window

The main window in the PC MTU displays all the controllers in the network.

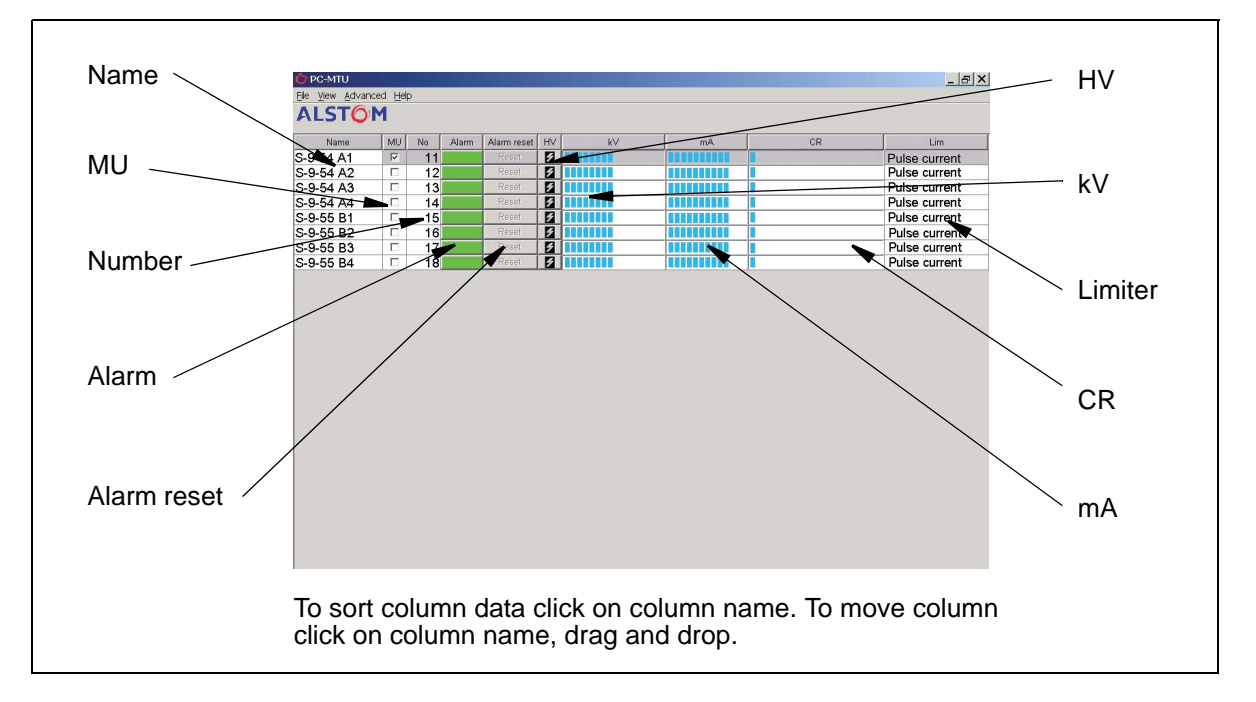

Figure 4. PC-MTU Main window

| Name<br>Name | <b>Function</b><br>Displays the <b>Name</b> assigned to each specific controller<br>and works as a link to the web server. Double-click on<br>the name to visit that specific controller. For more<br>information, see <b>Operator's &amp; Installation Manual</b> .                                                    |
|--------------|----------------------------------------------------------------------------------------------------|
| MU           | Indicates which controller that is the Master.                                                                                                    |
| Number       | Displays the Number assigned to each specific controller.                                                                                                    |
| Alarms       | Turns red or yellow to indicate trip or warning<br>alarms (default settings). Trip alarm turns the controller<br>Off and warning indicates that something is wrong.<br>Double-click to visit that specific controllers alarm<br>page. For more information, see <b>Operator's &amp;</b><br><b>Installation Manual</b> . |

| Alarm reset | Click to reset alarm.              |
|-------------|------------------------------------|
| HV          | Click to switch controller On/Off. |
| kV          | Displays voltage in kV.            |
| Мра         | Displays pressure in kV.           |
| Limiter     | Displays Limiter.                  |
| CR          | Displays Charging Ratio.           |
| mA          | Displays current in mA.            |

## 3.2. Menu description

| <b>Menu name</b><br>File | <b>Sub menus</b><br>Exit<br>Print                                                         | <b>Function</b><br>Exit PC-MTU software.<br>Print                                                                                                    |
|--------------------------|-------------------------------------------------------------------------------------------|----------------------------------------------------------------------------------------------------|
| View                     | Save Layout<br>Load Layout<br>Adjust Height<br>Lock layout<br>Colour Edit<br>Enable Sound | Save current layout.<br>Load a pre-defined layout.<br>Increase/decrease text size.<br>Password protect the current layout.<br>Edit the colour preference.<br>Enable/disable alarm sound indicator. |
| Advanced                 | IP config<br>Change Password<br>Change Directory                                          | Configure/set up the controller<br>network.<br>Change password.<br>Change working directory.                                                                                                    |
| Help                     | About                                                                                     | About PC MTU software.                                                                                                    |

# 4. Wordlist

| DHCP                 | Dynamic Host Configuration Protocol. DHCP<br>is a network protocol that enables a DHCP<br>server to automatically assign IP addresses.                                                                                                    |
|----------------------|----------------------------------------------------------------------------------------------------|
| DHCP-Server          | The server that handles the DHCP protocol.                                                                                                    |
| DNS                  | Domain Name Server. DNS is a service that translates host names into IP addresses.                                                                                                    |
| DNS-Server           | The server that handles the DNS protocol.                                                                                                    |
| EFFIC                | Control and monitoring system for fabric fil-<br>ters.                                                                                                    |
| EPIC                 | Control system for conventional T/R units<br>produced by Alstom Power - Environmental<br>Service.                                                                                                    |
| ESP                  | Electrostatic Precipitator.                                                                                                    |
| Ethernet             | Ethernet is the most widely installed local area network (LAN) technology.                                                                                                    |
| Ethernet Switch      | A device used to direct a message from a transmitter to a receiver.                                                                                                    |
| Firmware             | Software stored in ROM.                                                                                                    |
| Fläktbus             | Field bus with token passing concept.                                                                                                    |
| Gateway (general)    | A gateway is a network point that acts as an entrance to another network.                                                                                                    |
| Gateway II (product) | Communication protocol translator from Fläkt-<br>bus to Modbus RS232/RS485.                                                                                                    |
| IP Address           | A unique address used to identify each node on a TCP/IP network.                                                                                                    |
| Master               | The master controls a group controllers (via the master function).                                                                                                    |
| Modbus/TCP           | MODBUS/TCP is a variant of the MODBUS<br>family of simple, vendor-neutral communica-<br>tion protocols intended for supervision and<br>control of automation equipment. Specifically,<br>it covers the use of MODBUS messaging in an<br>'Intranet' or 'Internet' environment using the<br>TCP/IP protocols. |
| N/A                  | Not Avalible.                                                                                                    |

| Network node address lists | A list of all nodes with name and addresses made by ALSTOM Power Service.                                                                                                  |
|----------------------------|----------------------------------------------------------------------------------------------------|
| Node                       | A node (unit) is a single addressable entity on a TCP/IP network.                                                                                                    |
| PC-MTU                     | Software used to set-up and monitor an installation of several EPICs.                                                                                                    |
| ProMo                      | A colour graphic software package for process control.                                                                                                    |
| ROM                        | Read Only Memory.                                                                                                    |
| Router                     | An active network component that connects one network to another network.                                                                                                  |
| RTU                        | Remote Terminal Unit gives operators an alpha numerical and graphical interface to ESP parameters.                                                                         |
| Subnet                     | The IP address is divided into three parts to seperate them from each other a Subnet mask is used.                                                                         |
| SCR                        | Silicon Controlled Rectifier.                                                                                                    |
| TCP/IP                     | Transmission Control Protocol/Internet<br>Protocol. TCP/IP is a collection of<br>protocols that control the way data travels from<br>one node to another across a network. |
| TP                         | Twisted Pair (type of cable used e.g. in Ethernet).                                                                                                    |
| T/R                        | Transformer/rectifier.                                                                                                    |
| T/R On/Off                 | High voltage On/Off.                                                                                                    |
| Web browser                | A software used to browse or show web (Inter-<br>net) pages e.g. Microsoft Internet Explorer.                                                                              |
| Webserver                  | A computer (software and hardware) used to supply client workstations with Web pages.                                                                                      |

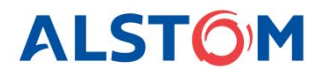